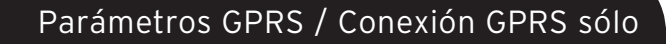

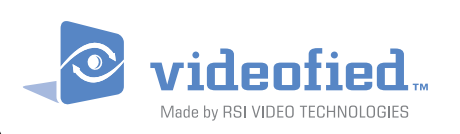

FICHA DE INSTALACIÓN - PROGRAMACIÓN

Made by RSI VIDEO TECHNOLOGIES

# 1. Introducción

### Funcionamiento

El panel VIDEOFIED<sup>™</sup> GPRS permite enviar en una sola comunicación los códigos de alarmas y los vídeos asociados a través de la comunicación GPRS denominada de máquina a máquina, o también información GPRS.

Dicha comunicación GPRS sólo será posible si su panel VIDEOFIED<sup>™</sup> GPRS está conectada a una central receptora de alarma (equipada e integrada en panel de recepción GPRS).

El modo de llamada de voz y email no son posibles en conexión GPRS. Como cualquier equipo GSM/GPRS, este producto necesita una tarjeta SIM con unas propiedades adecuadas y específicas (en función del operador), que habrá que indicar en el menú : **PARÁMETROS GPRS** 

## • Qué tipo de tarjeta elegir

La tarjeta que debe elegir es una tarjeta denominada GPRS (o bien máquina a máquina) de un mínimo de 2Mo al mes o compartidas para la que el puerto 888 debe estar abierto.

Otras informaciones de la tarjeta SIM necesarias para su instalación:

- La APN
- EI USUARIO
- La CONTRASEÑA

<u>Observación</u> : El código PIN debe estar desactivado o tener indicado el valor 0000. La estación monit. debe precisarle las IP adress (o Domain Name) de los receptores FRONTEL. Si el Domain Name está informado, prevalece sobre la IP adress.

# • Inserción de la tarjeta SIM

Antes incluso de colocar las baterías en el panel, es conveniente introducir la tarjeta SIM en el módem GPRS del panel situado en el lado (pistas de la tarjeta hacia arriba, la muesca se introduce en el módem). Introducir la tarjeta hasta el final, hasta que suene un clic. Inserción de tipo push-push (para extraer la tarjeta es necesario volver a empujar en la parte de arriba para conseguir que salga del módem).

## Funcionamiento del panel VIDEOFIED<sup>™</sup> GPRS

El panel GPRS presenta las mismas características que una Visio1000/V6000/V7000.

Su funcionamiento se fundamenta sobre el principio de que la primera cámara que detecte la intrusión va a descargar automáticamente un vídeo de 10 segundos en el ordenador de la central receptora de alarma. Si el resto de cámaras se activan, éstas envían una información al operador que dispone entonces de la posibilidad de solicitar la teledescarga de estos vídeos nuevos.

Dentro del menú **PROGRAMABLE PROPIEDADES / GPRS PERMANENT** deje el modo **AUTO** por defecto, so pena de sobreconsumo del panel. Si está seleccionado el modo **ON** el panel tendrá una autonomía inferior a 1 mes.

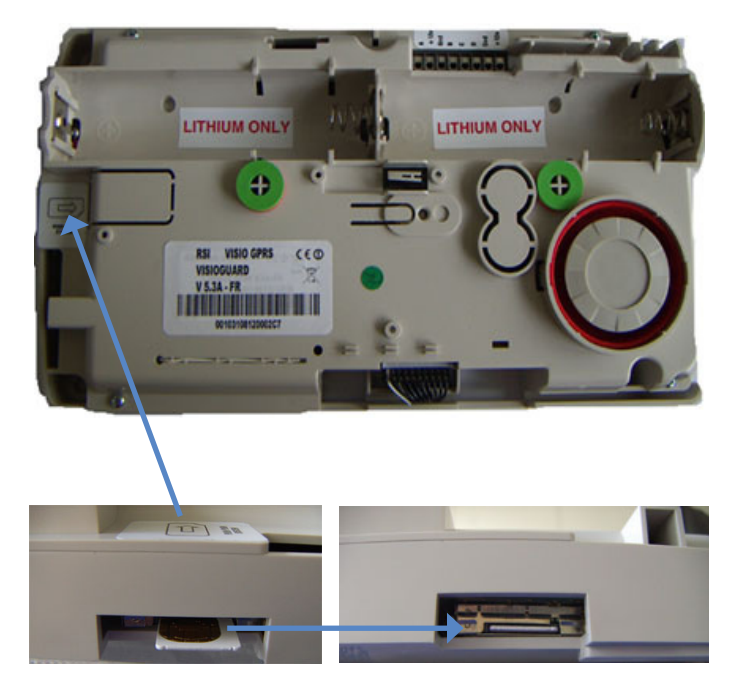

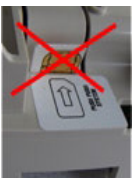

No introduzca la tarjeta SIM por encima del panel, sino en uno de sus lados.

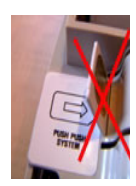

# www.videofied.com

#### 2. La programación : parametrización de la central receptora de alarma y de la

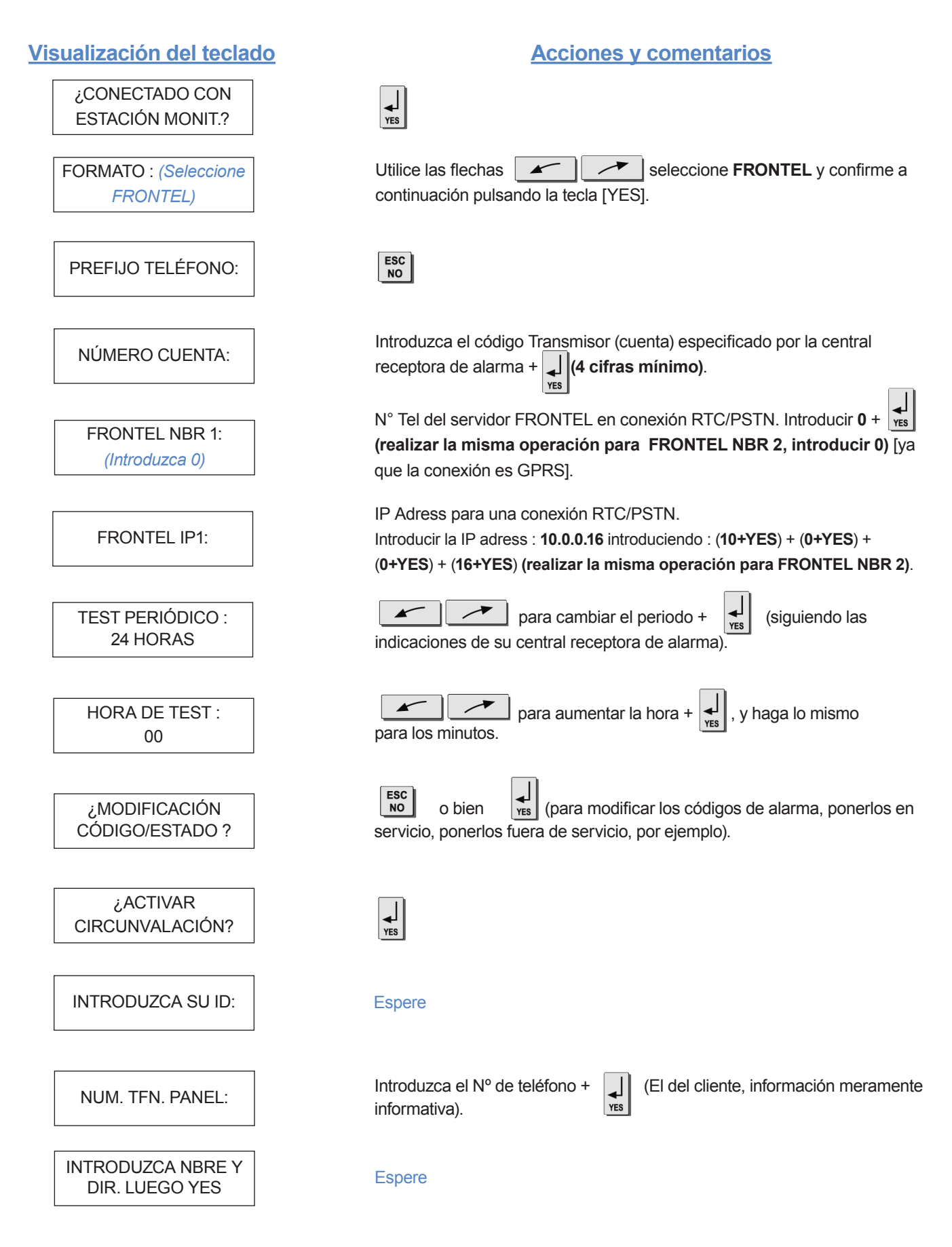

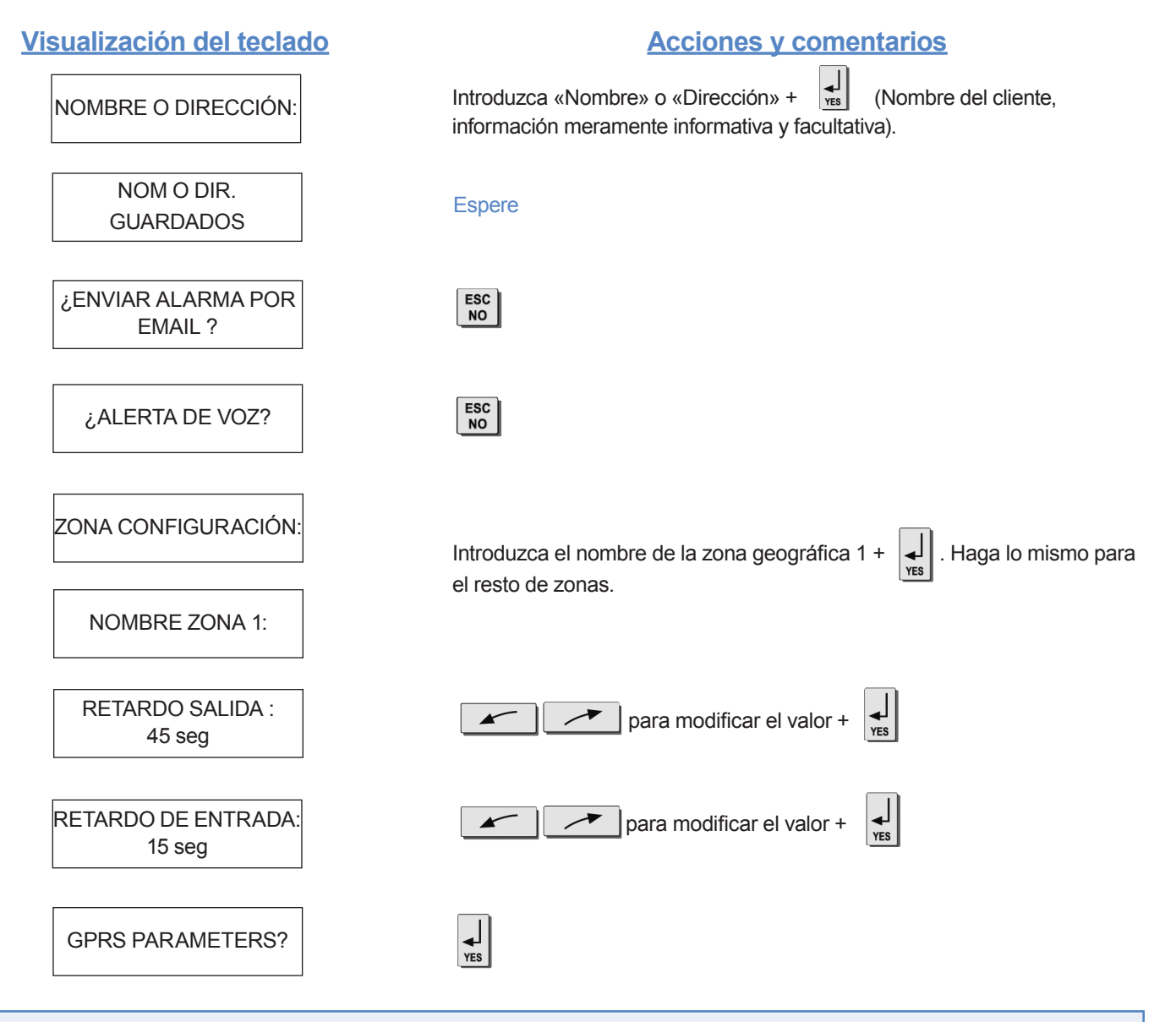

Por defecto, su panel GPRS dispone de los parámetros del operador ORANGE. Es conveniente modificar los 3 parámetros que caracterizan la conexión hacia otro operador (SFR o BOUYGUES).

<u>Observación</u> : ¡Respete las minúsculas ! (utilice la tecla M/m del teclado para alternar entre mayúsculas/ minúsculas).

<u>Atención</u> : Utilice las flechas para pasar de un parámetro a otro. ¡Utilice la tecla [YES] únicamente para modificar un parámetro!

|            | ORANGE           | SFR         | BOUYGUES       |  |
|------------|------------------|-------------|----------------|--|
| APN        | internet-empresa | m2minternet | a2bouygtel.com |  |
| USUARIO    | orange           | Campo vacío | Campo vacío    |  |
| CONTRASEÑA | orange           | Campo vacío | Campo vacío    |  |

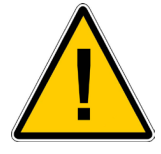

(Su operador será el encargado de suministrarle la APN. Estos parámetros pueden cambiar en función de la SIM utilizada. Póngase en contacto con su operador.) Parámetros GPRS / Conexión GPRS sólo

FICHA DE INSTALACIÓN - PROGRAMACIÓN

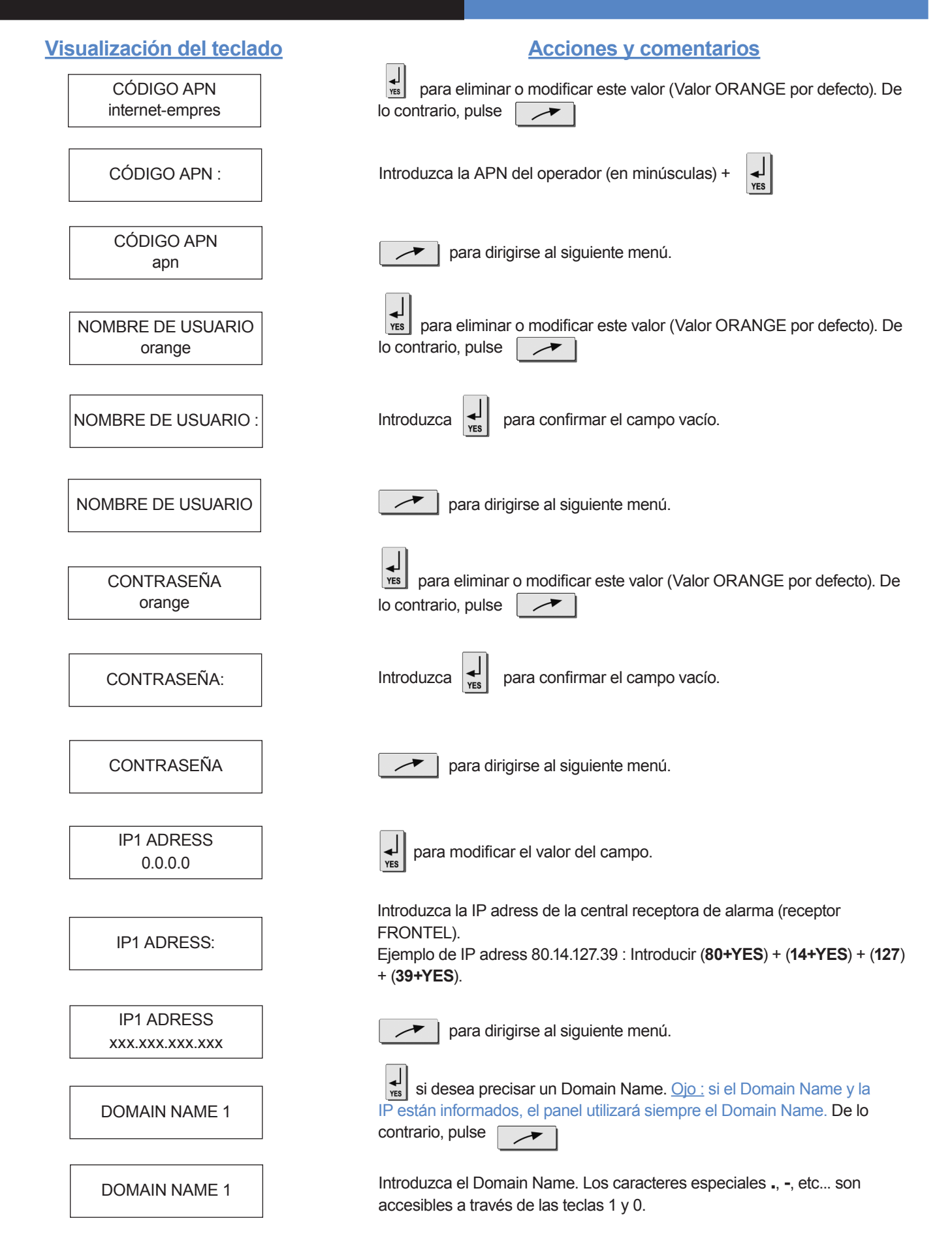

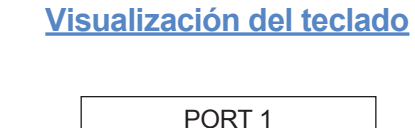

888

**IP2 ADRESS** 

0.0.0.0

**IP2 ADRESS:** 

**IP2 ADRESS** 

XXX.XXX.XXX.XXX

DOMAIN NAME 2

PORT 2

888

**IP ADRESS TMT** 

0.0.0.0

IP ADRESS TMT :

**IP ADRESS TMT** 

XXX.XXX.XXX.XXX

DOMAIN NAME TMT

PORT TMT

888

PAQUET SIZE

512

### Acciones y comentarios

Introduzca el puerto de la central receptora de alarma (888 por defecto). para dirigirse al siguiente menú.

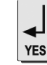

para modificar el valor del campo.

Introduzca la IP adress de la central receptora de alarma (esta dirección puede ser la misma que la IP1 adress).

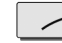

para dirigirse al siguiente menú.

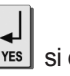

yes si desea un Domain Name. Atención si el Domain Name y la IP están informados, el panel utilizará siempre el Domain Name. De lo contrario, pulse /

Introduzca, de ser necesario, el puerto de la central receptora de alarma (888 por defecto), a continuación para dirigirse al siguiente X menú.

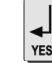

para modificar el valor del campo.

Introduzca la IP adress TMT de la central receptora de alarma (si existe esta dirección).

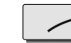

para dirigirse al siguiente menú.

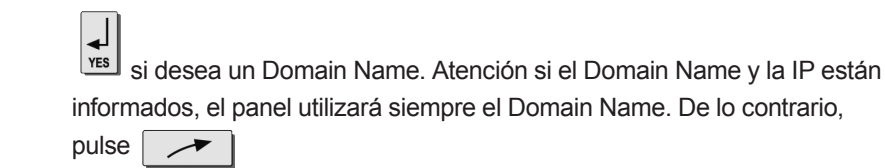

Introduzca, de ser necesario, el puerto de la central receptora de alarma (888 por defecto), a continuación para dirigirse al siguiente menú.

Compruebe el valor y pulse a continuación sobre la flecha

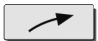

www.videofied.com

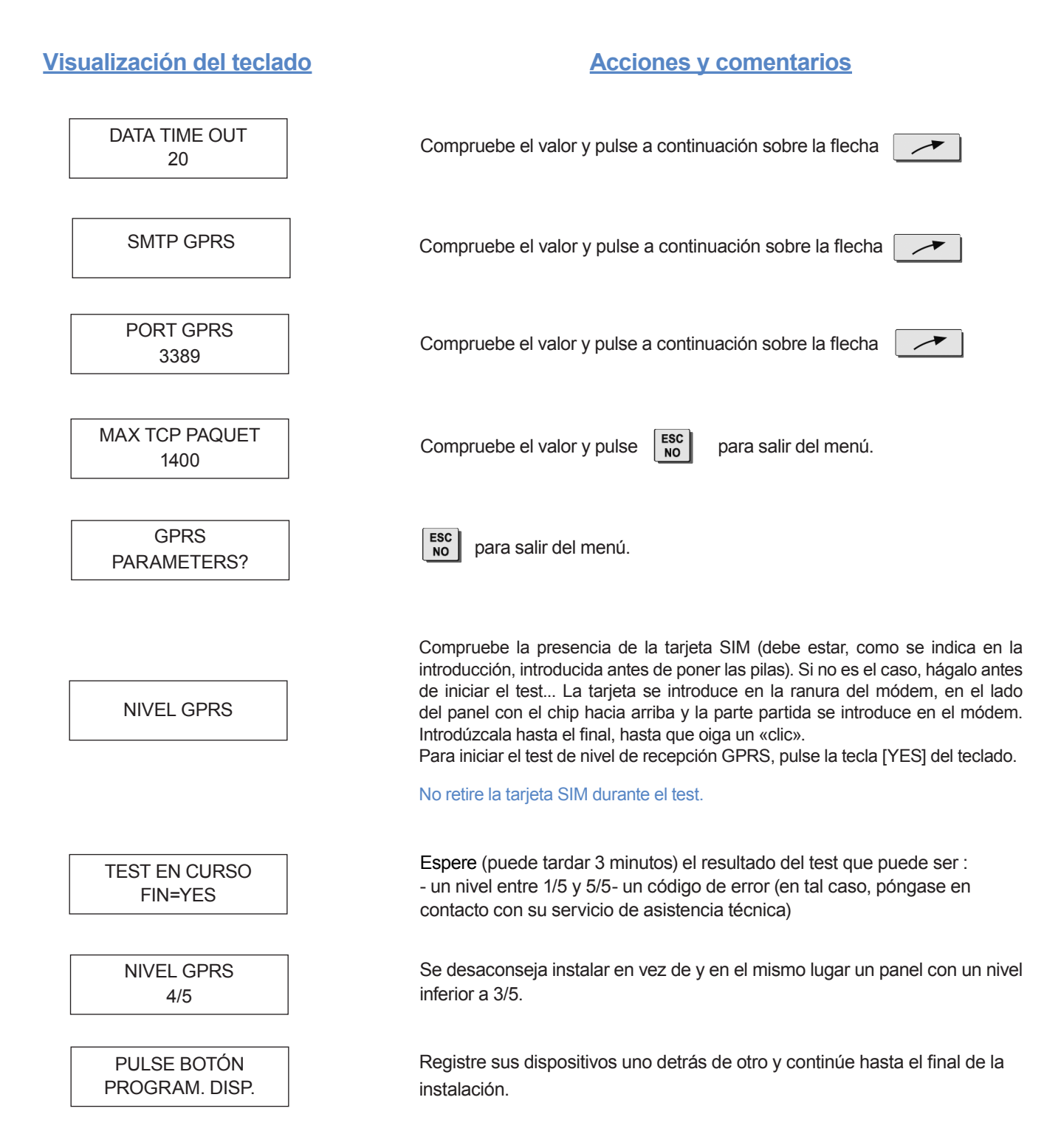

#### Observaciones :

1. Dentro del menú **PROGRAMABLE PROPIEDADES**, deje siempre el parámetro **GPRS PERMANENT** en **AUTO**, bajo pena de sobreconsumo de las baterías.

2. Encontramos la posibilidad de medir el nivel GPRS dentro del menú CONSERVACIÓN .

## 3. Tabla de correspondencia de los códigos de error GPRS

Cuando se realice un test de nivel GPRS, si se detecta una anomalía, aparecerá un código asociado en el lugar del nivel de recepción.

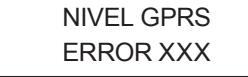

Reinicie el test tras un primer error.

En caso de error GPRS, le recomendamos que continúe hasta el final de la instalación por el registro de los detectores y dispositivos, después de volver a los parámetros GPRS o al test de nivel GPRS

#### Tabla de correspondencia de los códigos de error

| Códigos   | Errores                                                                                 |  |  |
|-----------|-----------------------------------------------------------------------------------------|--|--|
| 03 o 04   | Sin cobertura de red o sin información GPRS en tarjeta SIM.                             |  |  |
| 010       | No se ha introducido la SIM                                                             |  |  |
| 011       | Código PIN necesario<br>-> El código PIN debe desactivarse                              |  |  |
| 012       | Código PUK necesario, Tarjeta SIM bloqueada                                             |  |  |
| 013       | Fallo tarjeta SIM                                                                       |  |  |
| 014       | SIM ocupada                                                                             |  |  |
| 015       | Error de SIM                                                                            |  |  |
| 016       | Contraseña errónea                                                                      |  |  |
| 017       | PIN2 de SIM necesario<br>-> El código PIN debe desactivarse                             |  |  |
| 018       | PUK2 de SIM necesario                                                                   |  |  |
| 022       | No se ha encontrado la SIM                                                              |  |  |
| 030       | Sin cobertura de red o sin información GPRS en tarjeta SIM.                             |  |  |
| 040 : 047 | Tarjeta SIM no adaptada o bloqueada<br>-> Desbloquéela con el código PUK                |  |  |
| 149       | Error de autentificación<br>-> Problema de red o parámetros (APN, USUARIO,) incorrectos |  |  |
| 107       | Información de Servicio GPRS no autorizada<br>-> Tarjeta SIM no adaptada                |  |  |

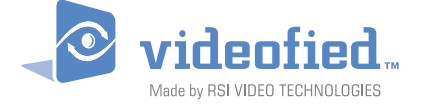

#### **EMEA SALES**

2, rue Alexis de Tocqueville 92160 ANTONY FRANCE Hot line : +33 (0)820 846 620 / UK : 0871 951 Fax: +33 (0)3 90 20 66 36

USA SALES 4455 White Bear Parkway, Suite 700 White Bear Lake, MN 55110 USA Hot Line : 877-206-5800 Fax : 651-762-4693

#### www.videofied.com